## TUTORIAL PARA REMATRÍCULA NO SUAP (CURSOS SUPERIORES)

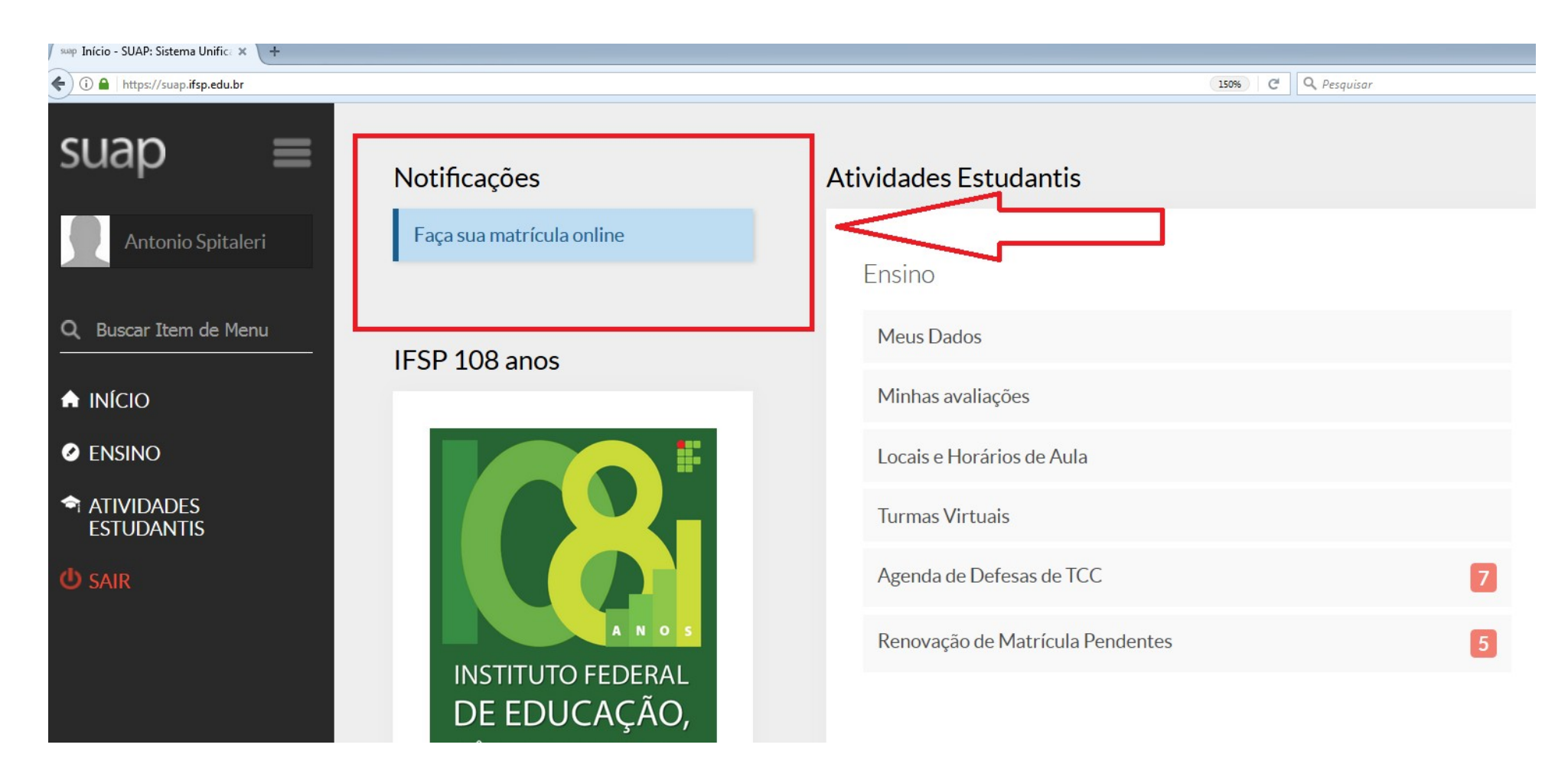

Ao acessar o SUAP, clique no link para rematrícula que estará no canto superior esquerdo conforme mostra a imagem acima.

Descubra o motivo das suas disciplinas obrigatórias pendentes não estarem disponíveis clicando aqui.

| 2°                                                                                                    | Período   SUP.0271 (CCA | AN2) - CADEIAS PROE          | OUTIVAS DE | CULTURAS ANUAIS - (                                               | Graduação [66.70 h/80                                  | Aulas] - Importado                           | o do Namb | ei    | -       |  |
|----------------------------------------------------------------------------------------------------|-------------------------|------------------------------|------------|-------------------------------------------------------------------|--------------------------------------------------------|----------------------------------------------|-----------|-------|---------|--|
| Ê                                                                                                    | Turma                   | Curso                        | Turno      | Horário                                                           | Local                                                  | Professor                                    | Matriz    | Vagas | Pedidos |  |
| ۲                                                                                                    | 20172.2.AVR20100.1N     | TECNOLOGIA EM<br>AGRONEGÓCIO | Noturno    | Segunda 1ª, 2ª aula<br>(Noturno) / Quarta 1ª, 2<br>aula (Noturno) | A113 - SALA DE<br>a AULA - Prédio<br>Câmpus Avaré (AVI | Elias Franco<br>(1905181)                    | 7         | 40    | 2       |  |
| 2° Período   SUP.0274 (MCSN2) - MANEJO E CONSERVAÇÃO DE SOLOS - Graduação [66.70 h/80 Aulas] - Importado do Nambei - |                         |                              |            |                                                                   |                                                        |                                              |           |       |         |  |
| -                                                                                                    | _                       | -                            | _          |                                                                   |                                                        |                                              |           |       | -       |  |
|                                                                                                    | Turma                   | Curso                        | Turno      | Horário                                                           | Local                                                  | Professor                                    | Matriz    | Vagas | Pedidos |  |
| ۲                                                                                                    | 20172.2.AVR20100.1N     | TECNOLOGIA EM<br>AGRONEGÓCIO | Noturno    | Terça 1ª, 2ª aula<br>(Noturno) / Quarta 3ª,<br>4ª aula (Noturno)  | A113 - SALA DE<br>AULA - Prédio<br>Câmpus Avaré (AVR)  | Arejacy Antonio<br>Sobral Silva<br>(1145566) | 7         | 40    | 2       |  |
|                                                                                                    |                         |                              |            |                                                                   |                                                        |                                              |           |       |         |  |

Na tela seguinte será exibida uma lista com as matérias pendentes disponíveis. O aluno deverá escolher as disciplinas que deseja cursar no semestre.

6° Período | SUP.0300 (RMPN6) - RECURSOS MATERIAIS E PATRIMONIAIS - Graduação [33.30 h/40 Aulas] - Importado do Nambei

| Ê | Turma               | Curso                        | Turno   | Horário                           | Local                                                                 | Professor                                      | Matriz | Vagas | Pedidos |
|---|---------------------|------------------------------|---------|-----------------------------------|-----------------------------------------------------------------------|------------------------------------------------|--------|-------|---------|
| 0 | 20172.6.AVR20100.1N | TECNOLOGIA EM<br>AGRONEGÓCIO | Noturno | Sexta 3ª, 4ª<br>aula<br>(Noturno) | A114 - LABORATÓRIO DE<br>INFORMÁTICA I - Prédio<br>Câmpus Avaré (AVR) | Rafael Cedric<br>Moller Meneghini<br>(2171849) | 7      | 40    | 0       |

6º Período | SUP.0301 (TPRN6) - TECNOLOGIAS DE PRECISÃO - Graduação [66.70 h/80 Aulas] - Importado do Nambei

| Ê | Turma               | Curso                        | Turno   | Horário                                                          | Local                                                                 | Professor                               | Matriz | Vagas | Pedidos |
|---|---------------------|------------------------------|---------|------------------------------------------------------------------|-----------------------------------------------------------------------|-----------------------------------------|--------|-------|---------|
| ۲ | 20172.6.AVR20100.1N | TECNOLOGIA EM<br>AGRONEGÓCIO | Noturno | Quinta 1ª, 2ª aula<br>(Noturno) / Sexta<br>1ª, 2ª aula (Noturno) | A114 - LABORATÓRIO DE<br>INFORMÁTICA I - Prédio<br>Câmpus Avaré (AVR) | Andre Luis<br>Mattos Silva<br>(2945898) | 7      | 40    | 1       |

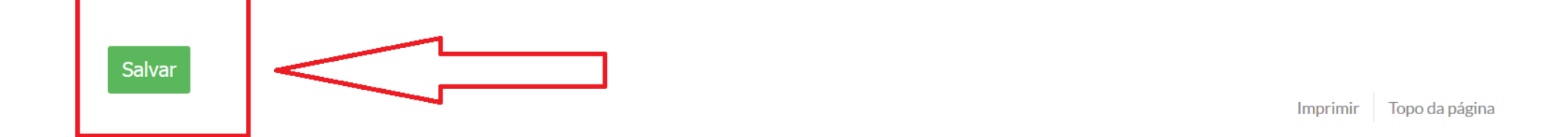

No final da página, ao terminar de selecionar as disciplinas, basta clicar no botão "Salvar" e a rematrícula estará efetuada.